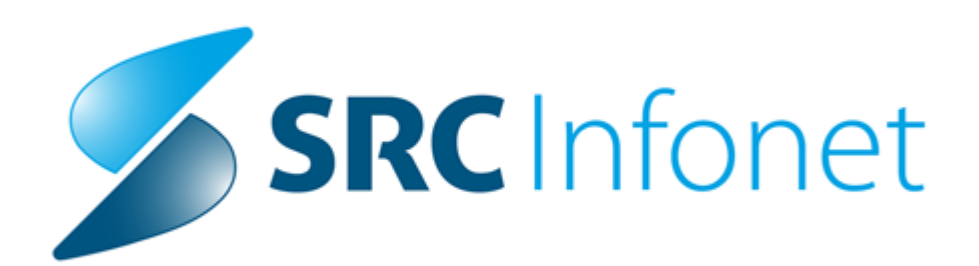

## Navodila za uporabnike

2022

(c) 2022 Infonet d.o.o.

## 1 Medicinski pripomočki od 17.1.2022

Z okrožnico MP 2/21 je ZZZS spremenil način naročanja medicinskih pripomočkov za inkontinecno. Ti pripomočki se od 17.1.2022 naročajo kot podskupine in ne kot posamezni artikli. V programu smo dopolnili način vnosa na obrazec zaradi naročanja podskupine.

Artikli za inkontinenco se naročajo samo kot podskupina. Kot posamezni artikel ni možno naročiti. Tudi program avtomatično odpre katalog podskupin v primeru vnosa takega artikla. Za naročanje podskupin se uporabljajo tipi obrazcev 11, 15 in 17. Za naročanje ostalih artiklov ostaja enako.

Novi tipi obrazca za naročanje podskupin

- 11 NAR11 predpis ene podskupine MP
- 15 NAR3 mesečna zbirna naročilnica za podskupino MP
- 17 NAR1 obnovljiva naroč., predpis enega ali več MP, za podskupino MP

|                                                                    | Številka naročilnice:                                                         |
|--------------------------------------------------------------------|-------------------------------------------------------------------------------|
| 1 - IZVAJALEC                                                      | 2 - ZDRAVNIK                                                                  |
| Enota: 556 SPLOŠNA 5 ENAROČANJE                                    | Tip zdravnika: 2 💌 Nadomestni                                                 |
| VZD: 319 Splošna dejavnost - splošna ar                            | mbula Izvajalec: 99901 TESTNA KARTICA HELENA                                  |
| 3 - ZAVAROVANA OSEBA                                               | 4 - RAZLOG OBRAVNAVE                                                          |
| Št. zavar. osebe: 911001745 348<br>EMŠO: 1501970687125             | Razlog obr.: 1 🔽 Bolezen (preventiva)                                         |
| Datum rojstva: 15.01.1970                                          | 5 - NAČIN DOPLAČILA                                                           |
| Priimek: NADOMESTILO                                               | Način doplačila: 3 🔽 zavarovalnica (prostov. zavarov.                         |
| Naslov: CELOVŠKA CESTA 587 A                                       |                                                                               |
| Pošta: 1000                                                        | 6 - TUJI ZAVAROVANEC                                                          |
| Kraj: LJUBLJANA                                                    | Država:                                                                       |
| Telefonska št.:<br>Mobilna čt.:                                    |                                                                               |
| E-pošta:                                                           | 7 - PZZ                                                                       |
| Uredi pacienta                                                     | PZZ paket:                                                                    |
| 8 - ODLOČBA                                                        | 9 - KONTAKTNI PODATKI ZDRAVNIKA                                               |
| Nosilec sklena:                                                    | F-nošta: splosna5@infonet.si                                                  |
|                                                                    | Telefonska št.: 04 222 11 111                                                 |
| st. odlocbe:                                                       | Naslov: Cesta 11                                                              |
| Dne:                                                               |                                                                               |
| 10 - 78a ČLEN 22V22 (11 - VEL 10VNOST                              |                                                                               |
|                                                                    | MEDICINSKI PRIPOMOČEK                                                         |
| 0  NE                                                              | - mesečna zbirna na Način izd. MTP: 1 💌 izda                                  |
|                                                                    | filnice za OnLine <ins a<="" td=""></ins>                                     |
| 02 NAR1-pre                                                        | dpis več kot enega MP                                                         |
| Diagnoza: Z00.0 05 NAR2 - nar                                      | očinica za vid, predpis enega MP<br>očilnica za vid, predpis več kot enega MP |
| 13 - PREDPIS PODSKUPINE 06 NAR1 - obn                              | povliiva paročilnica, predpis enega MP                                        |
| Podskupina: 11 NAR11 - pr                                          | edpis ene podskupine MP                                                       |
| Količina / dan:                                                    | sečna zbirna naročilnica za podskupino MP                                     |
| Artikolu                                                           | iovijiva naroci, predpis enega ali već MP, za podskupino MP                   |
| Ar unci:                                                           |                                                                               |
| Količina: Za obdobje:                                              | [dni]                                                                         |
| Količina / dan: 17 NAR1 - obn<br>Artikel:<br>Količina: Za obdobje: | ovljiva naroč., predpis enega ali več MP, za podskupino MP                    |
| Posr, podatek: 1 V Podatki o izdaji MTP                            | Zap. št. naročila:                                                            |
|                                                                    |                                                                               |
|                                                                    |                                                                               |
| Datum: 14.12.2021 📄                                                | Pred iztekom trajnostne dobe:                                                 |
|                                                                    |                                                                               |
|                                                                    |                                                                               |
|                                                                    |                                                                               |

V primeru, da uporabnik vnese šifro artikla, kateri mora biti naročen kot podskupina, se bo odprl seznam podskupin. V tem primeru, bo moral uporabnik izbrati podskupino in jo naročiti.

|                                           |             | Številka naro                      | čilnice:    |                                         |                                                                                                    |
|-------------------------------------------|-------------|------------------------------------|-------------|-----------------------------------------|----------------------------------------------------------------------------------------------------|
| 1 - IZVAJALEC                             | 2-          | ZDRAVNIK                           |             | ~                                       |                                                                                                    |
| Enota: 556 SPLOŠNA 5 ENAROČANJE           | Tip :       | zdravnika: 2 💽                     | Nadomestr   | i                                       |                                                                                                    |
| VZD: 319 Splošna dejavnost - splošna ambu | ula Izva    | ijalec: 9990                       | 1 TES       | TNA KARTICA HELEN                       | н                                                                                                    |
| 3 - ZAVAROVANA OSEBA                      | 4-          | RAZLOG OBRAV                       | NAVE        |                                         |                                                                                                    |
| St. zavar. osebe: 911001745 34860         | Raz         | og obr.: 1 🗖                       | Bolezen (pr | eventiva)                               |                                                                                                    |
| Datum rojstva: 15.01.1970                 | 5-          | NAČIN DOPLAČI                      | LA          |                                         | St.izd.naroc. Podskupina MP                                                                                     |
| Priimek: NADOMESTILO                      | Nač         | in doplačila: 3                    | zavarovaln  | ica (prostov zavarov                    | 211200000085 11 V Medicins                                                                                      |
| Naslov: CELOVŠKA CESTA 587 A              | ( Non       |                                    |             |                                         | 211200000033                                                                                                    |
| Pošta: 1000                               | 6-          | TUJI ZAVAROVA                      | NEC         |                                         | 21120000034                                                                                                    |
| Kraj: LJUBLJANA<br>Telefonska št          | Drža        | iva:                               | •           |                                         | 21120000032                                                                                                    |
| Mobilna št.:                              |             | D77                                |             |                                         |                                                                                                    |
| E-pošta:                                  | <u> </u>    | FLL                                |             |                                         |                                                                                                    |
| Uredi pacienta                            | ) PZZ       | paket.                             |             |                                         |                                                                                                    |
| 8 - ODLOČBA                               | 9.          | izberi : Podskupin                 | a           |                                         |                                                                                                    |
| Nosilec sklepa:                           |             | Znaki za iskanie:                  |             | 1                                       |                                                                                                    |
| Št. odločbe:                              |             | Iskanie no:                        | Šifra       | ~                                       |                                                                                                    |
| Dne:                                      |             | Iskanje pot                        | oira        | •                                       |                                                                                                    |
|                                           |             | Skupina MP                         | Šifra po    | lsku Šifra                              | Opis podskupine                                                                                                 |
| 10 - 78a ČLEN ZZVZZ                       | ROČILN      | ▶ 11                               | ш           | 11_III                                  | Medicinski pripomočki za srednjo inkontinenco                                                                   |
| Nujno: Tip obrazca:                       |             | 11                                 | IV          | 11_IV                                   | Medicinski pripomočki za težko inkontinenco                                                                     |
| 0 • NE                                    | oredpis en  | 11                                 | 1X<br>V     | 11_1X<br>11_V                           | Medicinski pripomočki za zelo težko inkontinenco - zbirna r<br>Medicinski pripomočki za zelo težko inkontinenco |
| DIAGNOZA                                  |             | 11                                 | VI          | 11_V                                    | Otroške plenice                                                                                                 |
| Diagnoza: Z00.0 Splošni zdravniški p      | regled      | 11                                 | VII         | 11_VII                                  | Medicinski pripomočki za srednjo inkontinenco - zbirna nar                                                      |
|                                           |             | 11                                 | VIII        | 11_VIII                                 | Medicinski pripomočki za težko inkontinenco - zbirna narod                                                      |
|                                           |             | 11                                 | X           | 11_X                                    | Otroške plenice - zbirna naročilnica                                                                            |
|                                           |             | 4                                  |             |                                         |                                                                                                    |
| Artikel: 1115                             | [Ci         |                                    |             |                                         |                                                                                                    |
| Keližiosu Za obdobieu                     | F.4         |                                    |             |                                         |                                                                                                    |
|                                           |             | -                                  |             |                                         |                                                                                                    |
| Opomba:                                   | -           | -                                  |             |                                         |                                                                                                    |
| Posr. podatek: 1 💌 Podatki o izdaji MTP   |             |                                    |             |                                         |                                                                                                    |
|                                           |             |                                    |             |                                         |                                                                                                    |
| Datum: 14.12.2021                         | red iztekor |                                    | 1 F         | The second second                       | 1 million                                                                                                    |
| 17,12,2021 m                              | CONCICIÓN   | [Enter] - Iskanje<br>[ESC] - Izbod | / potrdi    | [Insert] - Sifra /<br>[ň] lín ] - Pomik | po tabeli                                                                                                    |
|                                           |             |                                    |             |                                         |                                                                                                    |

Za naročanje podskupine MP je potrebno izbrati podskupino, vnesti podatek količino na dan in obdobje.

|                                                                                                    | Številka naročilnice:                                                                                                    |
|----------------------------------------------------------------------------------------------------|----------------------------------------------------------------------------------------------------|
| 1 - IZVAJALEC                                                                                                    | 2 - ZDRAVNIK                                                                                                    |
| Enota: 556 SPLOŠNA 5 ENAROČANJE                                                                                                    | Tip zdravnika: 2 🔽 Nadomestni                                                                                            |
|                                                                                                    |                                                                                                    |
| V2D: 319 Spiosna dejavnost - spiosna ambu                                                                                                    | IZVAJAJEC: 999901 TESTNA KARTICA HELEN                                                                                   |
| 3 - ZAVAROVANA OSEBA                                                                                                    | 4 - RAZLOG OBRAVNAVE                                                                                                    |
| Št. zavar. osebe:         911001745         34860           EMŠO:         1501970687125                                                                                                    | Razlog obr.: 1 🔽 Bolezen (preventiva)                                                                                    |
| Datum rojstva: 15.01.1970                                                                                                    | 5 - NAČIN DOPLAČILA                                                                                                    |
| Priimek: NADOMESTILO                                                                                                    |                                                                                                    |
| Ime: FELICITA                                                                                                    |                                                                                                    |
| Naslov: CELOVSKA CESTA 58/A                                                                                                    |                                                                                                    |
| Krai: LIUBLIANA                                                                                                    |                                                                                                    |
| Telefonska št.:                                                                                                    | Država:                                                                                                    |
| Mobilna št.:                                                                                                    | (7.077                                                                                                    |
| E-pošta:                                                                                                    | 1 - P22                                                                                                    |
| Uredi pacienta                                                                                                    | PZZ paket:                                                                                                    |
| 3 - ODLOČBA                                                                                                    | 9 - KONTAKTNI PODATKI ZDRAVNIKA                                                                                          |
| Nosilec sklepa:                                                                                                    | E-pošta: splosna5@infonet.si                                                                                             |
|                                                                                                    | Telefonska št.: 04 222 11 111                                                                                            |
| st. odlocbe:                                                                                                    | Naslov: Cesta 11                                                                                                    |
| )ne: 📮                                                                                                    |                                                                                                    |
| 10 70 ° CLEN 22922 11 VEL 149NOCT NA                                                                                                    |                                                                                                    |
|                                                                                                    |                                                                                                    |
| Nujno: lip obrazca:                                                                                                    |                                                                                                    |
| 0 • NE                                                                                                    | redpis ene pods Način izd. MTP: 1 🔽 izda                                                                                 |
| DIAGNOZA                                                                                                    |                                                                                                    |
| Diagnoza: Z00.0 Splošni zdravniški pr                                                                                                    | egled                                                                                                    |
|                                                                                                    |                                                                                                    |
| 13 - PREDPIS PODSKUPINE                                                                                                    |                                                                                                    |
| 13 - PREDPIS PODSKUPINE       Podskupina:       11_IV       Medicinski pripomočki z                                                                                                    | za težko inkontinenco                                                                                                    |
| 13 - PREDPIS PODSKUPINE         Podskupina:       11_IV         Količina / dan:       4       Za obdobje:       90                                                                                                    | za težko inkontinenco<br>[dni]                                                                                           |
| 13 - PREDPIS PODSKUPINE         Podskupina:       11_IV         Količina / dan:       4       Za obdobje:       90         Artikel:                                                                                                    | za težko inkontinenco<br>[dni]                                                                                           |
| 13 - PREDPIS PODSKUPINE         Podskupina:       11_IV         Količina / dan:       4         Za obdobje:       90         Artikel:          Količina:       7a obdobje:                                                                                                    | za težko inkontinenco<br>[dni]                                                                                           |
| 13 - PREDPIS PODSKUPINE         Podskupina:       11_IV       Medicinski pripomočki z         Količina / dan:       4       Za obdobje:       90         Artikel:        Za obdobje:       2                                                                                                    | za težko inkontinenco<br>[dni]<br>[dni]                                                                                  |
| 13 - PREDPIS PODSKUPINE         Podskupina:       11_IV       Medicinski pripomočki :         Količina / dan:       4       Za obdobje:       90         Artikel:        Za obdobje:       90         Količina:       Za obdobje:       90                                                                                                    | za težko inkontinenco<br>[dni]<br>[dni]                                                                                  |
| 13 - PREDPIS PODSKUPINE       Podskupina:     11_IV       Količina / dan:     4       Za obdobje:     90       Artikel:        Količina:     Za obdobje:                                                                                                    | za težko inkontinenco<br>[dni]<br>[dni]                                                                                  |
| 13 - PREDPIS PODSKUPINE         Podskupina:       11_IV       Medicinski pripomočki :         Količina / dan:       4       Za obdobje:       90         Artikel:        Količina:       Za obdobje:       90         Dpomba:         Za obdobje:          Posr. podatek:       1       Podatki o izdaji MTP                                                                                                    | za težko inkontinenco<br>[dni]<br>[dni]<br>Zap. št. naročila:                                                            |
| 13 - PREDPIS PODSKUPINE         Podskupina:       11_IV         Količina / dan:       4       Za obdobje:         Artikel:          Količina:       Za obdobje:         Opomba:                                                                                                    | za težko inkontinenco<br>[dni]<br>[dni]<br>Zap. št. naročila:<br>Iztek izposoje:                                         |
| Polosi za za kaza produkter produkter produ | za težko inkontinenco<br>[dni]<br>[dni]<br>Zap. št. naročila:<br>Iztek izposoje:<br><br>ed iztekom trajnostne dobe:      |
| 13 - PREDPIS PODSKUPINE         Podskupina:       11_IV       Medicinski pripomočki :         Količina / dan:       4       Za obdobje:       90         Artikel:        Količina:       Za obdobje:       90         Dpomba:        Za obdobje:       90         Posr. podatek:       1       Podatki o izdaji MTP          Primopoč. prejet:         Presidenti i stratili i stratili stratili i stratili stratili i stratili i stratili i stratili stra                                                                                                    | za težko inkontinenco<br>[dni]<br>[dni]<br>Zap. št. naročila:<br>Iztek izposoje:<br><br>ed iztekom trajnostne dobe:<br>  |
| 13 - PREDPIS PODSKUPINE         Podskupina:       11_IV       Medicinski pripomočki :         Količina / dan:       4       Za obdobje:       90         Artikel:        Količina:       Za obdobje:       90         Opomba:                                                                                                    | za težko inkontinenco<br>[dni]<br>[dni]<br>Zap. št. naročila:<br>Iztek izposoje:<br><br>ed iztekom trajnostne dobe:<br>] |

Naročanje posameznega artikla ostaja enako kot do sedaj. Vnese se artikel, količino in obdobje.

|                                                          | Številka naročilnice:                  |
|----------------------------------------------------------|----------------------------------------|
| 1 - IZVAJALEC                                            | 2 - ZDRAVNIK                           |
| Enota: 556 SPLOŠNA 5 ENAROČANJE                          | Tip zdravnika: 2 💌 Nadomestni          |
| VZD: 319 Splošna dejavnost - splošna ambula              | Izvajalec: 99901 TESTNA KARTICA HELENA |
|                                                          |                                        |
| 3 - ZAVAROVANA OSEBA                                     | 4 - RAZLOG OBRAVNAVE                   |
| St. zavar. osebe: 911001745 34860<br>EMŠO: 1501970687125 | Razlog obr.: 1 🔽 Bolezen (preventiva)  |
| Datum rojstva: 15.01.1970                                | 5 - NAČIN DOPLAČILA                    |
| Priimek: NADOMESTILO                                     |                                        |
| Ime: FELICITA                                            |                                        |
| Pošta: 1000                                              | 6 - TUJI ZAVAROVANEC                   |
| Kraj: LJUBLJANA                                          |                                        |
| Telefonska št.:                                          | Država:                                |
| Mobilna št.:                                             | (7 - P77                               |
| t-posta:                                                 |                                        |
| Uredi pacienta                                           | PZZ paket:                             |
| 8 - ODLOČBA                                              | 9 - KONTAKTNI PODATKI ZDRAVNIKA        |
| Nosilec sklena:                                          | F-nošta: splosna5@infonet.si           |
|                                                          | Telefonska št.: 04 222 11 111          |
| St. odlocbe:                                             | Naslov: Cesta 11                       |
| Dne: 📮                                                   |                                        |
|                                                          |                                        |
|                                                          |                                        |
| Nujno: Tip obrazca:                                      |                                        |
| 0  NE 01 NAR1-pred                                       | pis enega MP Način izd. MTP: 1 💌 izda  |
| DIAGNOZA                                                 |                                        |
| Diagnoza: Z00.0 Splošni zdravniški preg                  | gled                                   |
| 13 - PREDPIS PODSKUPINE                                  |                                        |
| Podskupina:                                              |                                        |
| Količina / dan: Za obdobie:                              | [dni]                                  |
| Artikel: 2002 BDIZCE ZA DAJANJE O                        | 1A IN ZORAVIU Z ENETT NASTAVIZOM 10 ml |
|                                                          |                                        |
| Kolicina: 2 Za obdobje: 90                               | [dni]                                  |
|                                                          |                                        |
| (JOOMD3)                                                 |                                        |
|                                                          | Zap. št. naročila: 🚽 🚽                 |
| Posr. podatek: 1 🔽 Podatki o izdaji MTP                  |                                        |
| Posr. podatek: 1 Podatki o izdaji MTP Primopoč. prejet:  | Iztek izposoje:                        |
| Posr. podatek: 1 Podatki o izdaji MTP Primopoč. prejet:  | Iztek izposoje:                        |
| Posr. podatek: 1 Podatki o izdaji MTP Primopoč. prejet:  | Iztek izposoje:                        |
| Posr. podatek: 1 Podatki o izdaji MTP Primopoč. prejet:  | Iztek izposoje:                        |

Seznam pacientovih medicinskih podatkov

V primeru, da je naročena podskupina, je polje vrsta artikla prazna. Podatek pa je v stolpcu podskupina MP.

| 0          | ISO221 - 556 SPLOŠNA S ENAROČANIE |                                                                                              |              |          |                |                          |                 |           |                |                    |                      |                                     |       |
|------------|-----------------------------------|----------------------------------------------------------------------------------------------|--------------|----------|----------------|--------------------------|-----------------|-----------|----------------|--------------------|----------------------|-------------------------------------|-------|
|            | Splošno Obrazci                   | MTP 🔅 Povejte, kaj želite narediti                                                           |              |          |                |                          |                 |           |                |                    |                      |                                     |       |
|            |                                   |                                                                                              |              |          |                |                          |                 |           |                |                    |                      |                                     |       |
| ÷          | Beri zdravila/M                   | IP                                                                                           |              |          |                |                          |                 |           |                |                    |                      |                                     |       |
| Na dru     | ug Zapri Navodila MP              |                                                                                              |              |          |                |                          |                 |           |                |                    |                      |                                     |       |
| zaslo      | n <u>o</u> kno                    |                                                                                              |              |          |                |                          |                 |           |                |                    |                      |                                     |       |
| (          | Okno Akcije                       |                                                                                              |              |          |                |                          |                 |           |                |                    |                      |                                     |       |
| <b>A B</b> | 15.12.2021 🔹 🔽                    | Ŧ                                                                                            |              |          |                |                          |                 |           |                |                    |                      |                                     |       |
|            |                                   |                                                                                              |              |          |                |                          |                 |           |                |                    |                      |                                     |       |
| revo L     | 34860] NADOMESTIL                 | O FELICITA - Seznam medicinsko tennichin pripomockov                                         |              |          |                |                          |                 |           |                |                    |                      |                                     |       |
| oke        | UTD Dodai                         | Boscaul Briči Comam Navočlaica                                                               |              |          |                |                          |                 |           |                |                    |                      |                                     |       |
| 3          | MIP V Dodaj                       |                                                                                              |              |          |                |                          |                 |           |                |                    | Filter:              |                                     | - (-  |
|            | Status                            | Vrsta artikla                                                                                | Datum izdaje | Količina | Predpisano dne | Predpis.količ. Predpisan | io - zdravnik I | Predpisan | o - ustanova O | bdobje Izposoja do | Št.izd.naroč. Podsku | pina MP                             | ^     |
|            | Preopisan, UnLine UK              | U802 BLAZINA ZA SEDEZ                                                                        |              | _        | 10.12.2021     | 1 99901                  | TESTINA K       | 556       | SPLOSNA :      |                    | 211200000076         |                                     |       |
|            | Predpisan, OnLine OK              | 2005 DETCE TA DA JANUE OL JA IN TODAUE, T ENERT MACTAUROM 20 million Million                 |              |          | 10.12.2021     | 99901                    | TESTINA K       | 556       | SPLOSINA S     | 90                 | 21120000085 11_V     | Medicinski pripomocki za zelo tezko | DINK  |
|            | Predpison, Online OK              | 2004 RDTZCE ZA DA JANJE OLIVITE Z DO VIL 20 ml                                               |              |          | 07.12.2021     | 5 00001                  | TECTNA          | 555       | CDLOČNA S      |                    | 211200000024         |                                     | -     |
|            | Predpisan, OnLine OK              | 2005 BRIZGE ZA DASANGE OLSA IN ZDRAVIL ZENIN<br>2005 BRIZGE ZA DASANJE OLSA IN ZDRAVIL ZENIN |              |          | 07.12.2021     | 5 99901                  | TESTNAK         | 556       | SPLOSINA S     |                    | 211200000034         |                                     |       |
|            | Predpisan, OnLine ni OK           | 2005 BRIZGE ZA DAJANJE OLJA IN ZDRAVIL Z ENFIT NASTAVKOM 20 ml                               |              |          | 07.12.2021     | 5 99901                  | TESTNA K        | 556       | SPLOŠNA 5      |                    | LILCOUDDL            |                                     | _     |
|            | Predpisan, OnLine ni OK           | 2005 BRIZGE ZA DAJANJE OLJA IN ZDRAVIL Z ENFIT NASTAVKOM 20 ml                               |              |          | 07.12.2021     | 5 99901                  | TESTNA K        | 556       | SPLOŠNA 5      |                    |                      |                                     |       |
|            | Predpisan, OnLine ni OK           | 2005 BRIZGE ZA DAJANJE OLJA IN ZDRAVIL Z ENFIT NASTAVKOM 20 ml                               |              |          | 07.12.2021     | 5 99901                  | TESTNA K        | 556       | SPLOŠNA S      |                    |                      |                                     |       |
|            | Izdan (iz KZZ)                    | 1162 POSTELJNE PREDLOGE 60X60 CM                                                             | 10.12.2021   | 60       | 10.12.2021     |                          |                 | 14041     | ZD RADLJE      | 90                 | 21120000085 11_V     | Medicinski pripomočki za zelo težko | o ink |
|            | Izdan (iz KZZ)                    | 1115 MOBILNE NEPREPUSTNE HLAČKE - obseg pasu 100 - 150 cm                                    | 10.12.2021   | 14       | 10.12.2021     |                          |                 | 14041     | ZD RADLJE      | 90                 | 211200000085 11_V    | Medicinski pripomočki za zelo težko | o ink |
|            | Izdan (iz KZZ)                    | 1114 MOBILNE NEPREPUSTNE HLAČKE - obseg pasu 80 - 110 cm                                     | 10.12.2021   | 84       | 10.12.2021     |                          |                 | 14041     | ZD RADLJE      | 90                 | 21120000085 11_V     | Medicinski pripomočki za zelo težko | o ink |
|            | Izdan-arhiv KZZ                   |                                                                                              |              |          | 07.12.2021     | 99901                    | TESTNA K        | 556       | SPLOŠNA S      | 30                 | 211200000035         |                                     | _     |
|            | Izdan-arhiv KZZ                   | 1161 PLENICE ZA OTROKE DO 25 KG                                                              |              |          | 03.06.2020     | 450 99901                | TESTNA K        | 556       | SPLOŠNA S      |                    | 20060000016          |                                     | _     |
|            |                                   |                                                                                              |              |          |                |                          |                 |           |                |                    |                      |                                     | ~     |
|            |                                   |                                                                                              |              |          |                |                          |                 |           |                |                    |                      |                                     | -     |
|            | Podrobnosti:                      |                                                                                              |              |          |                |                          |                 |           |                |                    |                      |                                     |       |
|            | Artikel:                          |                                                                                              |              |          |                |                          |                 |           |                |                    |                      |                                     |       |
|            | Podskupina: 11_V 🗔                | Medicinski pripomočki za zelo težko inkontinenco                                             |              |          |                |                          |                 |           |                |                    |                      |                                     |       |
|            | Status: 3 💌 MTP p                 | oredpisan, posredovan v OnLine Opis obsega vzdrževanja                                       |              |          |                |                          |                 |           |                |                    |                      |                                     |       |
|            | Datum izdaje: !                   | Izdana količina:                                                                             |              |          |                |                          |                 |           |                |                    |                      |                                     |       |
| 3          | Datum predpisa: 10.12.2021        | Predpisana kol.: Količina / dan: 3                                                           |              |          |                |                          |                 |           |                |                    |                      |                                     |       |
|            | Nasl. izdaja: 10.03.2022          | Preostala kol.:     Onie porabnosti ob izdaži                                                |              |          |                |                          |                 |           |                |                    |                      |                                     |       |
|            | Naročínica: 2112000008            | 35 Prevzem možen: 10.12.2021 📮                                                               |              |          |                |                          |                 |           |                |                    |                      |                                     |       |
|            | Za obdobje: 90 [dni]              | Iztek izposoje: 💷                                                                            |              |          |                |                          |                 |           |                |                    |                      |                                     |       |
|            | Enota-Predp.: 556                 | SPLOŠNA 5 ENAROČANJE                                                                         |              |          |                |                          |                 |           |                |                    |                      |                                     |       |
|            | Izvajalec-Predp. 99901 [          | TESTNA KARTICA HELENA Opis obsega popravila                                                  |              |          |                |                          |                 |           |                |                    |                      |                                     |       |
|            | Razlog obr.: 1 💌 Boleze           | en (preventivNačin izd. MTP: 1 💌 izda                                                        |              |          |                |                          |                 |           |                |                    |                      |                                     |       |
|            | Način doplačila: 2 💌 zavar        | rovana osebaPosr. podatek: 1 💌 Podatki o izdaji M                                            |              |          |                |                          |                 |           |                |                    |                      |                                     |       |
|            | Nujno: 0 💌 NE                     | Pripomoč. prejet                                                                             |              |          |                |                          |                 |           |                |                    |                      |                                     |       |
|            | Opomba:                           | Izjava serviserja                                                                            |              |          |                |                          |                 |           |                |                    |                      |                                     |       |
|            | ZZZS št. dobav.:                  |                                                                                              |              |          |                |                          |                 |           |                |                    |                      |                                     |       |
|            | ZZZS št. org.:                    |                                                                                              |              |          |                |                          |                 |           |                |                    |                      |                                     | ~     |

Hkrati z dopolnitvami za inkontinenčne artikle (naročanje preko podskupine) smo dopolnili kontrolo za obnovljivo naročilnico; ko na polju Tip\_obrazca izbereš opcijo 6-Obnovljiva, se zdaj kontrola na artikel ne sproži več takoj, če artikel še ni vpisan. Kot je vidno na sliki spodaj, boš izbral 6 in lepo vnašal podatke naprej dol :

| 10 - 78a ČLEN ZZ<br>Nujno:<br>0 💌 NE | VZZ<br>Tip obrazca:<br>NAR1 - Obnovljiva naročil<br>NAR1 - Obnovljiva naročil<br>Način izd. MTP: |
|--------------------------------------|--------------------------------------------------------------------------------------------------|
| DIAGNOZA                             |                                                                                                  |
| Diagnoza:                            |                                                                                                  |
| 13 - PREDPIS PO                      | DSKUPINE                                                                                         |
| Podskupina:                          |                                                                                                  |
| Količina / dan:                      | Za obeledje: [dni]                                                                               |
| Artikel:                             |                                                                                                  |
| Količina:                            | 1 Za obdobje: [dni]                                                                              |

## 1.1 Nastavitev MP od 17.1.2022

Za vklop funkcionalnosti mora biti nastavitev v parametru Application.aiMPSettings

Vrednost v parametru: NewLook=TRUE;GUI2022=17.01.2022;

| 🚇 PIT - Parameter Input Tool<br>Datoteka Orodja Pomoč                                                                                                    |                                                  | - 🗆 X                                   |  |
|----------------------------------------------------------------------------------------------------|--------------------------------------------------|-----------------------------------------|--|
| Na bazi "ZDR" je: 20 podvojenih definicij parametrov; 141 podvojenih vre                                                                                                    | ednosti parametrov;                              | Kopiraj seznam na odložišče (Clipboard) |  |
| Šifra 007: 2665<br>Razred: Application<br>Atribut: airIPSettings<br>Odv. 007: 1101<br>Šifra 107: 30406<br>Odvisnost obravnavane vrednosti<br>Uporabnik<br>Uporabnik<br>Organizacija<br>Postaja<br>Postaja<br>V Aplikacija: ZDR | Opis, pomen parametra                            |                                         |  |
| Vrednost parametra<br>NewLook=TRUE;GUI2022=17.01.2022;                                                                                                    |                                                  | ~                                       |  |
| QK Shrani kot privzeto vrednost                                                                                                    |                                                  | Prekliči                                |  |
|                                                                                                    | Simon Torkar 13. 01. 2022 12:44:58 ZDR Okolje ni | definirano.                             |  |

Todo skripte, ki vse nastavijo:

I:\info\_dok\PROJEKT\ZZZS\Izdatki\_ZS\Uvedba\Katalogi\Okr\_2021\_01\IB45e34a.sql I:\info\_dok\PROJEKT\ZZZS\Izdatki\_ZS\Uvedba\Katalogi\Okr\_2021\_01\IB45e34b.sql I:\info\_dok\PROJEKT\ZZZS\Izdatki\_ZS\Uvedba\Katalogi\Okr\_2021\_01\IB45e34c.sql I:\info\_dok\PROJEKT\ZZZS\Izdatki\_ZS\Uvedba\Katalogi\Okr\_2021\_01\IB45e34c.sql I:\info\_dok\PROJEKT\ZZZS\Izdatki\_ZS\Uvedba\Katalogi\Okr\_2021\_01\IB45e34e.sql I:\info\_dok\PROJEKT\ZZZS\Izdatki\_ZS\Uvedba\Katalogi\Okr\_2021\_01\IB45e34e.sql I:\info\_dok\PROJEKT\ZZZS\Izdatki\_ZS\Uvedba\Katalogi\Okr\_2021\_01\IB45e34f.sql f:\baze\oracle\osn\VER144\ToDo\_skripte\T144\_004\_MP.sql f:\baze\oracle\osn\VER144\ToDo\_skripte\T144\_005\_MP.sql f:\baze\oracle\osn\VER144\ToDo\_skripte\T144\_018\_MP\_parameter.sql f:\baze\oracle\osn\VER144\ToDo\_skripte\T144\_024\_MP.sql

skripte za bazo